# IE11キャッシュクリア手順

**キャッシュのクリアについて** インターネットオプションの設定状態により、古いソースがブラウザのキャッシュに残り、改修機能の最新ソースが取得できないことがあります。 最新ソースが取得できない場合、システムで「ログインできない」「ボタンが反応しない」といった現象が発生する可能性が考えられます。 当問題を回避するため、下記の対応を行っていただくようお願い申し上げます。

<u>1. インターネットー時ファイル削除</u>

### ①ブラウザを起動し、メニューバーから「ツール」→「インターネットオプション」をクリック

| 🏉 新しいタブ - Windows Internet Explorer | 4 44 44 144                                                          |                                | _             |     |
|-------------------------------------|----------------------------------------------------------------------|--------------------------------|---------------|-----|
| 🔾 🗢 🖻 about:Tabs                    |                                                                      | - 4                            | 🕈 🗙 📴 Bing    | - م |
| ファイル(F) 編集(E) 表示(V) お気に入り(A)        | ツール(T) ヘルプ(H)                                                        |                                |               |     |
|                                     | 閲覧の履歴の削除(D)<br>InPrivate ブラウズ(I)<br>接続の問題を診断(C)<br>最終閲覧セッションを再度開く(S) | Ctrl+Shift+Del<br>Ctrl+Shift+P |               | ^   |
| 閉じたタブを再度聞く、▼                        | InPrivate フィルター<br>InPrivate フィルター設定(S)                              | Ctrl+Shift+F                   |               |     |
| Internet Explorer を起動した後に閉じたタ       | ポップアップ ブロック(P)<br>SmartScreen フィルター機能(T)<br>アドオンの管理(A)               | ><br>>                         | ないで Web を閲覧しま |     |
|                                     | 互換表示(V)<br>互換表示設定(B)                                                 |                                |               |     |
|                                     | このフィードの購読(F)<br>フィード探索(E)<br>Windows Update(U)                       | >                              | Web サービスを開きま  | E   |
|                                     | 開発者ツール(L)                                                            | F12                            |               |     |
| l (                                 | インターネット オプション(0)<br>1911 ノロク (Wind                                   | ows Live スペース)                 | ]             |     |

\_※ メニューバーが表示されていない場合、ブラウザの下記黄色の枠内を右クリック→メニューバーを選択してください。

| about:Tabs                                           | ✓ 4 × b Bing                                          |   | 1                                         |
|------------------------------------------------------|-------------------------------------------------------|---|-------------------------------------------|
| 🖌 お気に入り 🏾 🏈 新しいタブ                                    |                                                       |   | メニュー バー(M)                                |
|                                                      |                                                       | ~ | お気に入りバー(A)<br>[互換表示] ボタン(V)<br>コマンド バー(C) |
| 明ドもカゴを声度明ノ                                           |                                                       | ✓ | ステータス バー(S)                               |
| はリレにクノを円皮用く<br>Internet Explorer を起動した後に閉じたタブを表示します。 | INFIVALE CIRJ員<br>閲覧セッションに関するデータを保存しないで Web を閲覧<br>す。 | ✓ | ツール バーを固定する(B)<br>カスタマイズ(C)               |

# ②インターネットオプションの「全般」タブから、削除ボタンをクリック

| インターネット オプション                                     | ? <mark>x</mark> |
|---------------------------------------------------|------------------|
| 全般 セキュリティ プライバシー コンテンツ 接続 プログラム 詳細設定              | 1                |
| ホーム ページ                                           | 行で分けて            |
| 入力してください(B)<br>http://www.vahoo.co.jp/            | *                |
| ······································            | -                |
| 現在のページを使用(C) 標準設定(E) 空白を                          | 使用(B)            |
| - 閲覧の履歴                                           |                  |
| ー時ファイル、履歴、Cookie、保存されたパスワード、および Web<br>の情報を削除します。 | フォーム             |
| ■ 終了時に閲覧の履歴を削除する(₩)                               |                  |
|                                                   | E(S)             |
| (2.茶<br>検索の既定の動作を変更します。<br>設定                     | Ē(])             |
| ۶Ţ                                                |                  |
| タブの中の Web ページの表示方法を設定しま 設定<br>す。                  | ED               |
| デザイン                                              |                  |
|                                                   | -補助( <u>E</u> )  |
|                                                   |                  |
| OK         キャンセル                                  | 適用( <u>A</u> )   |

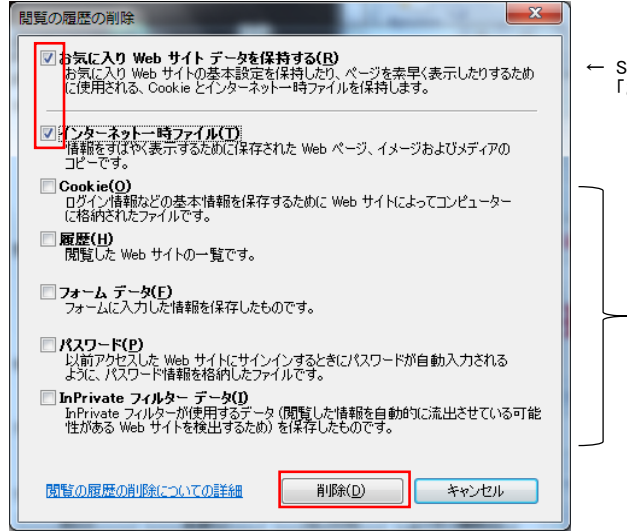

- 2. インターネットー時ファイル設定
- ① インターネットオプションの「全般」タブから、設定ボタンをクリック

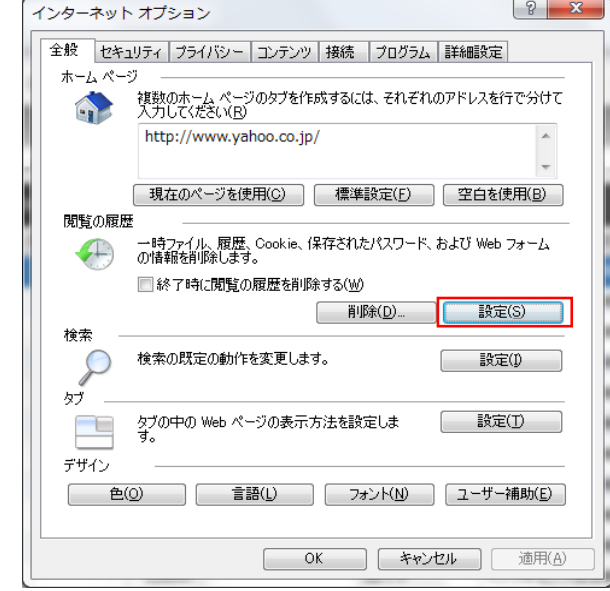

②「Webサイトを表示するたびに確認する」を選択後、OKボタンクリック インターネットー時ファイルと履歴の設定

| インターネット一時ファイル                                                                         |                         |
|---------------------------------------------------------------------------------------|-------------------------|
| Internet Explorer は、閲覧しているページを次回<br>Web ページ、画像、およびメディアのコピーを保存                         | 回もっと早く表示できるように<br>こします。 |
| 保存しているページの新しいバージョンがあるかど                                                               | うかの確認                   |
| <ul> <li>Web サイトを表示するたびに確認する(E)</li> <li>Internet Explorer あ記動するたびに確認する(E)</li> </ul> | 77.(5)                  |
| <ul> <li>自動的に確認する(A)</li> </ul>                                                       | 19.010                  |
| ○ 確認しない(N)                                                                            |                         |
| 使用するディスク領域(8-1024MB)(D)<br>(推奨:50-250MB)                                              | 250 🚔                   |
| 現在の場所:<br>C:¥Users¥is00015¥AppData¥Local¥Microsoft<br>Internet Files¥                 | ¥Windows¥Temporary      |
| 「フォルダーの移動(M)」 「オブジェクトの表示(Q)                                                           | ファイルの表示(V)              |
| 履歴                                                                                    |                         |
| 訪問した Web サイトのリストを保存する日数を                                                              | 皆定します。                  |
| ページを履歴で保持する日数( <u>K</u> ):                                                            | 20 🗢                    |
| 0                                                                                     | K ++>セル                 |

③ブラウザの再起動

④システムのログイン実施

← S-AIMSのサイトをお気に入りに入れている方は、 「お気に入り Web サイトデータを保持する」のチェックを外して削除してください。

「Cookie」「履歴」「フォームデータ」「パスワード」「InPrivate フィルターデータ」の チェックボックスはチェックを外して削除を実行してください。 ※チェックを入れていると必要なデータまで削除される可能性があります。

# ■問題が発生した場合

上記対応を実施後、システムで「ログインできない」「ボタンが反応しない」といった現象が発生した場合、下記の対応をお願いいたします。

①インターネットオプションの「全般」タブから、設定ボタンをクリック

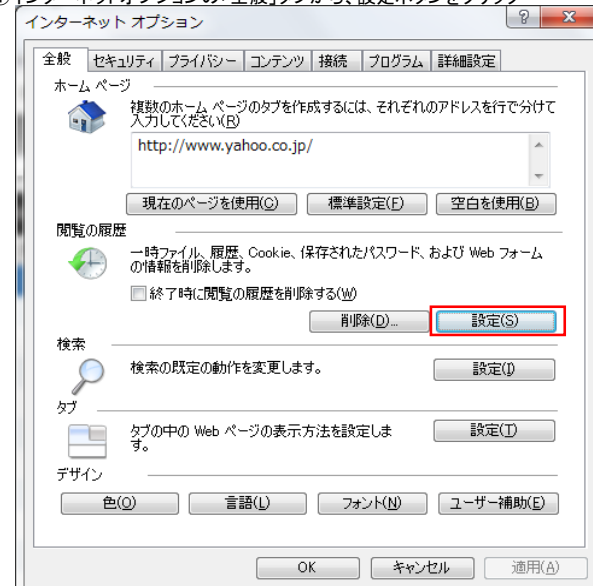

②ファイルの表示ボタンクリック

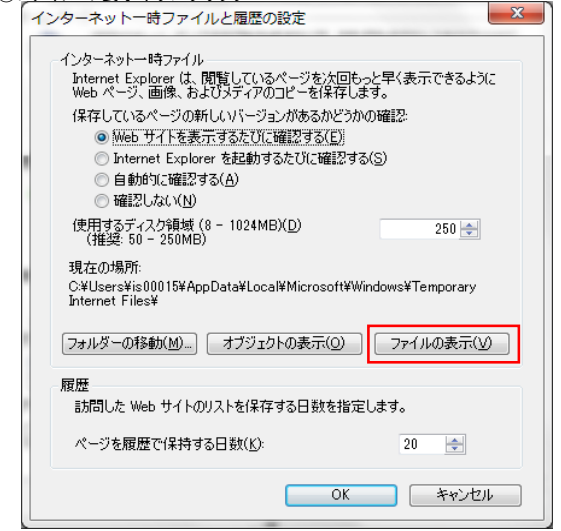

③S-AIMSのインターネットー時ファイルを削除

① インターネットアドレスの右端の「▼」ボタンをクリックし、一覧を表示してください。
 ② アドレスが「https://pmaps.sankyu.cojp/cims/」で始まる全てのファイルのチェックボックスにチェックを入れてください。
 ③ 検索されたファイルを右クリックのメニューから全て削除してください。

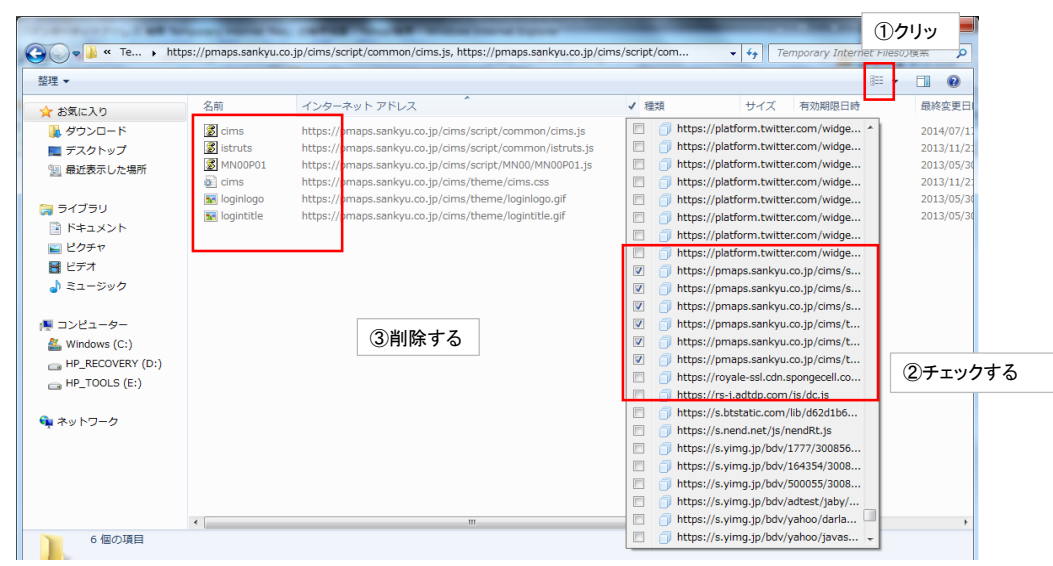

### ④ブラウザの再起動

⑤システムのログイン実施

## IE9キャッシュクリア手順

1. IE9を起動する (PMAPSを起動すると設定ボタンが非表示状態になりますので、起動しないで下さい。)

2. IE9のウィンドウ右上部の設定ボタン【①】をクリック ⇒ インターネット オプション【②】を選択する

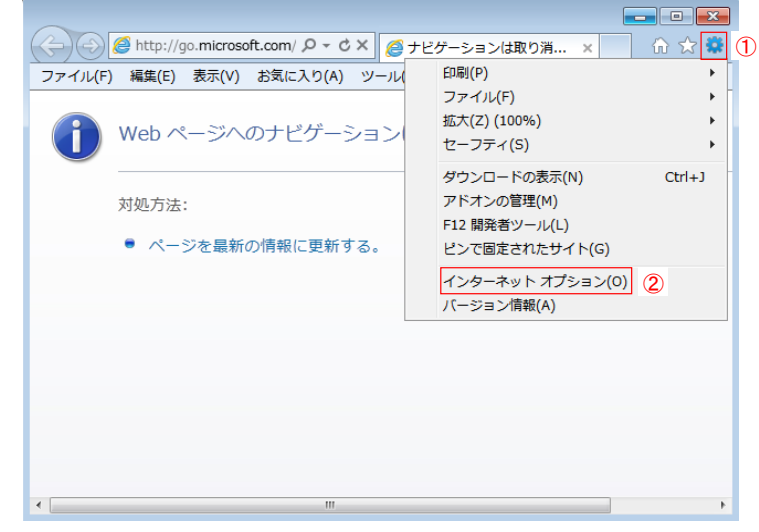

3. 設定ボタン【①】 をクリックする

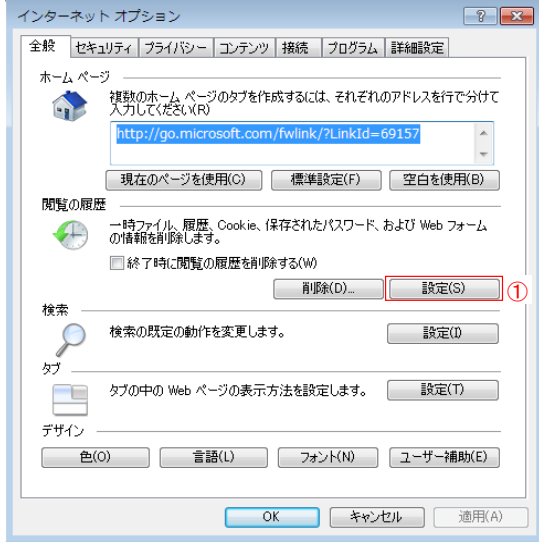

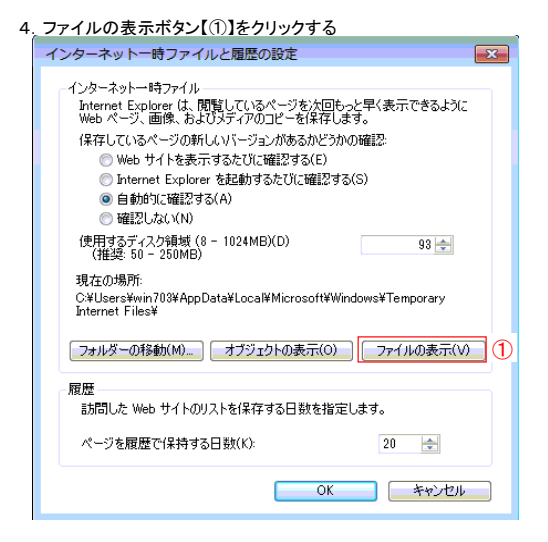

5. PMAPSを起動する 全てのファイルを選択し、キーボードの『Del』キーを押下する。押下後、フォルダ内にファイルが存在しないことを確認する。

| 整理▼                                                           |                                  |                    |                   |
|---------------------------------------------------------------|----------------------------------|--------------------|-------------------|
| 🕎 お気に入り                                                       | インターネット アドレス                     | 名前                 | 種類                |
|                                                               | Cookie:win703@onlinestores       | serviceswitching/  | テキスト ドキュ          |
| 詞 ライブラリ                                                       | Cookie:win703@support.micro      | cookie:win703@sup  | テキスト ドキュ          |
|                                                               | Cookie:win703@www.microsof       | cookie:win703@ww   | テキスト ドキュ          |
| <ul> <li>・・・・・・・</li> <li>・・・・・・・</li> <li>・・・・・・・</li> </ul> | http://content.windows.micros    | GetContent.aspx?as | XML ドキュメント        |
|                                                               | http://content.windows.micros    | GetContent.aspx?as | XML ドキュメント        |
|                                                               | http://content.windows.micros    | GetContent.aspx?as | XML ドキュメント        |
| 🎝 ミュージック                                                      | http://content.windows.micros    | GetContent.aspx?as | XML ドキュメント        |
|                                                               | http://logging.windows.micros    | loggingws.asmx     | ASMX ファイル         |
| 🌉 コンピューター                                                     | http://10.2.16.123:81/gaios/sc   | I001_P01.js        | JScript Script フ. |
| 🚢 ローカル ディスク (C:)                                              | 🖬 http://10.2.16.123:81/gaios/th | sankaku.gif        | GIF イメージ          |
| ー<br>ー ボリューム (D:)                                             | 🖬 http://10.2.16.123:81/gaios/th | sankaku2.gif       | GIF イメージ          |
|                                                               | http://10.2.16.123:81/gaios/sc   | I001_P03.js        | JScript Script フ. |
|                                                               | http://10.2.16.123:81/gaios/sc   | B013_P01.js        | JScript Script フ. |
| ·•• ホットリーク                                                    | http://10.2.16.123:81/gaios/sc   | E015_P01.js        | JScript Script フ. |
|                                                               | http://10.2.16.123:81/gaios/d    | DownloadChecker.js | JScript Script フ. |
|                                                               | http://10.2.16.123:81/gaios/sc   | E015_P02.js        | JScript Script フ. |
|                                                               | http://10.2.16.123:81/gaios/ht   | E015_P03.html      | HTML ドキュメ         |
|                                                               | http://10.2.16.123:81/gaios/d    | engine.js          | JScript Script フ. |
|                                                               | Attn://10.2.16.123:81/gaine/d    | util ie            | 1Scrint Scrint 7  |

| 💭 – 🕌 « Local 🕨 Microsoft 🕨                                                                  | indows 🕨 Temporary Internet Files | <ul> <li>✓ </li> <li>✓ </li></ul> | ローロ 🔀    |
|----------------------------------------------------------------------------------------------|-----------------------------------|----------------------------------------------------------------------------------------------------|----------|
| 整理 ▼                                                                                         |                                   |                                                                                                    | := - 🚺 🔞 |
| 🗙 お気に入り                                                                                      | インターネット アドレス                      | 名前                                                                                                    | 種類       |
| <ul> <li>⇒ テイブラリ</li> <li>▶ ドキュメント</li> <li>▶ ピクチャ</li> <li>ピデオ</li> <li>♪ ミュージック</li> </ul> |                                   |                                                                                                    |          |
| 腰 コンピューター                                                                                    |                                   |                                                                                                    |          |
| 🙀 ネットワーク                                                                                     |                                   |                                                                                                    |          |
|                                                                                              | <                                 |                                                                                                    | •<br>•   |
| 0 個の項目                                                                                       |                                   |                                                                                                    |          |

## IE8キャッシュクリア手順

- 1. IE8を起動する
- (PMAPSを起動すると設定ボタンが非表示状態になりますので、起動しないで下さい。)
- 2. IE8のウィンドウ右上部の設定ボタン【①】をクリック ⇒ インターネット オプション【②】を選択する

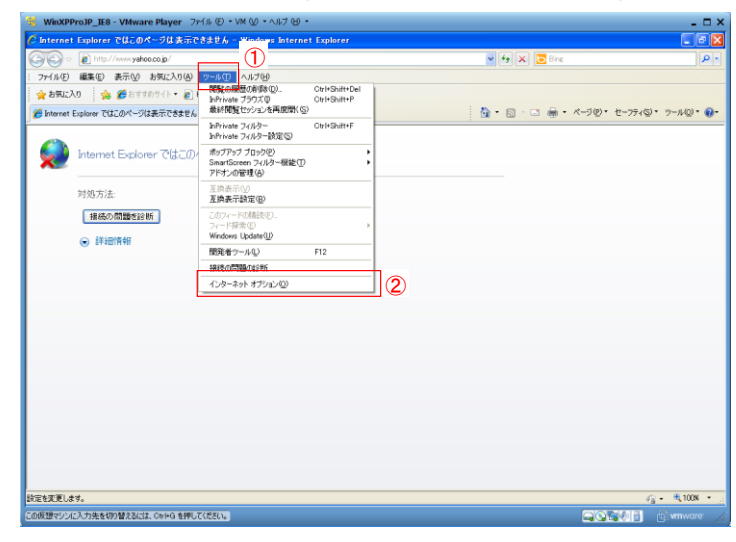

3. 設定ボタン【①】 をクリックする

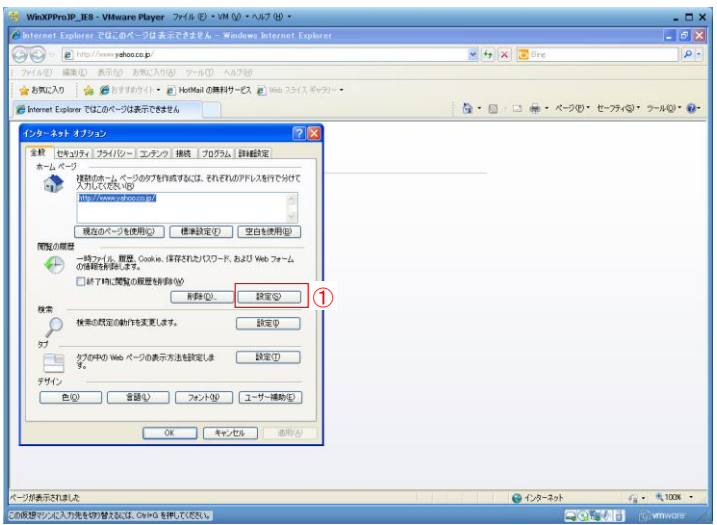

### 4. ファイルの表示ボタン【①】をクリックする

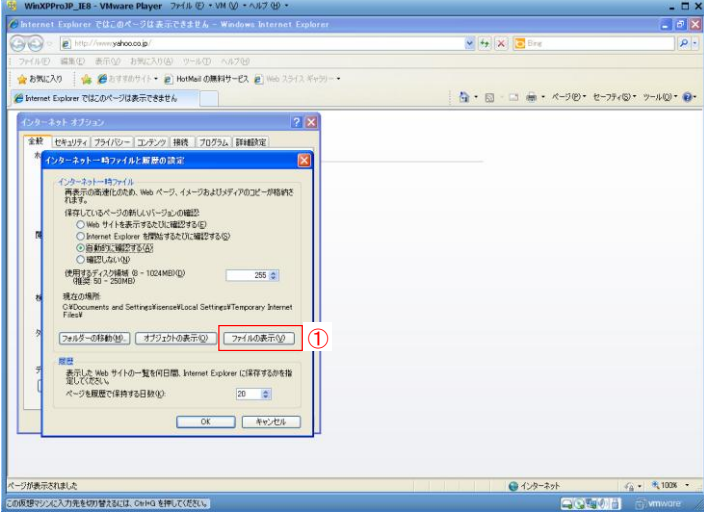

5. PMAPSを起動する 全てのファイルを選択し、キーボードの『Del』キーを押下する。押下後、フォルダ内にファイルが存在しないことを確認する。

| -   | WinXPProJP_IE8 - VMware Player                                                                                                    | 77-14 @ • VM Q                                                                                                    | ク・ヘルナ ピ・                                                                                                    |                      |                                  |                                                                                                    | - 🗆 ×                                                                                                    |
|-----|----------------------------------------------------------------------------------------------------|----------------------------------------------------------------------------------------------------|----------------------------------------------------------------------------------------------------|----------------------|----------------------------------|----------------------------------------------------------------------------------------------------|----------------------------------------------------------------------------------------------------|
| 0   | nternet Explorer ではこのページは幸                                                                                                    | 示できません - Win                                                                                                    | da <del>n</del> s Internet Explorer                                                                                                    |                      |                                  |                                                                                                    | _ f 🗙                                                                                                    |
| C   | 🗅 Temporary Internet Files                                                                                                    |                                                                                                    |                                                                                                    |                      |                                  | Biog                                                                                                    | - <i>م</i>                                                                                                    |
| 1   | ファイル(E) 編集(E) 表示(M) お気                                                                                                    | こ入り(会) ツール(①                                                                                                    | ヘルプの                                                                                                    |                      |                                  |                                                                                                    |                                                                                                    |
|     | 0 H6 · 0 · 1 Pat 0                                                                                                    | 7#NØ 🛄*                                                                                                    |                                                                                                    |                      |                                  |                                                                                                    |                                                                                                    |
| 2   | アドレス(D) 👝 C#Documents and Settin                                                                                                    | gs¥isense¥Local Settir                                                                                                    | ves¥Temporary Internet Files                                                                                                    |                      | <ul> <li>一 日</li> </ul>          | m 🖶 •                                                                                                    | ページ(P)・ セーフティ⑤)・ ツール(D)・ 🚱・                                                                                                    |
| 1   |                                                                                                    | 名前                                                                                                    | インターネット アドレス                                                                                                    | 種類                   | サイズ 有効期限日時                       | ^                                                                                                    |                                                                                                    |
|     | 7##\$@\$20                                                                                                    | yasit                                                                                                    | http://10.2.24.34/8080/smap/th.                                                                                                    | GDF イメージ             | 1 KB /2L 2                       |                                                                                                    |                                                                                                    |
|     | 😂 このフォルダを共有する                                                                                                    | g www.tdk.co.jp/                                                                                                    | http://10.2.16.113/smap/theme.<br>http://www.tdk.co.jp/                                                                                                    | GIP イメージ<br>HTMLドキュメ | 20 KB /20 1                      |                                                                                                    |                                                                                                    |
|     |                                                                                                    | E WARR SONY (p/                                                                                                    | http://www.sony.jp/                                                                                                    | HTML F#1X            | 34 KB tal. 3                     |                                                                                                    |                                                                                                    |
|     | その他 🙁                                                                                                    | www.btn.on.pit                                                                                                    | http://www.tdk.co.p/common/i.<br>http://www.tdk.co.p/common/i.                                                                                                    | GIF イメージ<br>GIF イメージ | 2 KB 720 2                       |                                                                                                    |                                                                                                    |
|     | Co Local Settings                                                                                                    | www.eb_site.cab.                                                                                                    | http://update.microsoft.com/mi.                                                                                                    | キャビネットファー            | 100 K. tal. 1                    |                                                                                                    |                                                                                                    |
|     | 1 71 F#1X0F                                                                                                    | www.eb_site.cab.                                                                                                    | http://update.microsoft.com/mi.<br>http://www.update.microsoft.co.                                                                                                    | キャビネット ファー           | 99 KB 126 1<br>102 K, 126 1      |                                                                                                    |                                                                                                    |
|     | Q R1 #910-0                                                                                                    | wuident.cab?10.                                                                                                    | http://www.update.microsoft.co.                                                                                                    | キャビネット ファー           | 7 KB 20 1                        |                                                                                                    |                                                                                                    |
|     |                                                                                                    | wuident.cab?09.                                                                                                    | http://update.microsoft.com/v8.                                                                                                    | キャビネット ファー           | 8 KB /20 2                       |                                                                                                    |                                                                                                    |
|     | 274M 🕹                                                                                                    | wuident.cab?09.                                                                                                    | http://update.microsoft.com/v8.                                                                                                    | キャビネット ファー           | 8 KB 20 1                        |                                                                                                    |                                                                                                    |
|     |                                                                                                    | wuident.cab?08.                                                                                                    | http://www.update.microsoft.co.                                                                                                    | キャビネット ファー           | 10 KB 120 2                      |                                                                                                    |                                                                                                    |
|     |                                                                                                    | wt pixel aspx?                                                                                                    | http://c.microsoft.com/wapixel.                                                                                                    | GIF イメージ             | 1 KB tol 1                       |                                                                                                    |                                                                                                    |
|     |                                                                                                    | wt.pixel.aspx?                                                                                                    | http://c.microsoft.com/wapixel.                                                                                                    | GIF イメージ             | 1 KB 126 1                       |                                                                                                    |                                                                                                    |
|     |                                                                                                    | wt.pixel.aspx?                                                                                                    | http://c.microsoft.com/wupicel.                                                                                                    | GIF イメージ             | 1 KB なし 1                        |                                                                                                    |                                                                                                    |
|     |                                                                                                    | wt.pixel.aspx?                                                                                                    | http://c.microsoft.com/wapixel.                                                                                                    | GDF イメージ             | 1 KB 126 1                       |                                                                                                    |                                                                                                    |
|     |                                                                                                    | wt.pixel.aspx?                                                                                                    | http://c.microsoft.com/wwpicel.                                                                                                    | GDF イメージ             | 1 KB 246 2                       |                                                                                                    |                                                                                                    |
|     |                                                                                                    | wt.pixel.aspx?                                                                                                    | http://c.microsoft.com/wapixel.                                                                                                    | GEF イメージ             | 1 KB /20 /                       |                                                                                                    |                                                                                                    |
|     |                                                                                                    | wt.pixeLaspx?                                                                                                    | http://c.microsoft.com/wapixel.                                                                                                    | GIF イメージ             | 1 KB /20 /                       |                                                                                                    |                                                                                                    |
|     |                                                                                                    | wit proet aspect.                                                                                                    | http://c.microsoft.com/wapalet.                                                                                                    | GP 1X-9              | TIME AND A                       | *                                                                                                    |                                                                                                    |
|     |                                                                                                    | · · · · · ·                                                                                                    |                                                                                                    |                      |                                  |                                                                                                    |                                                                                                    |
| 11  | tere tereb. C                                                                                                    |                                                                                                    | 3.97                                                                                                    |                      |                                  |                                                                                                    |                                                                                                    |
|     |                                                                                                    |                                                                                                    |                                                                                                    |                      |                                  |                                                                                                    |                                                                                                    |
| R-1 | 7が表示されました                                                                                                    |                                                                                                    |                                                                                                    |                      | 6                                | 104-2                                                                                                    | ah da • • 100% •                                                                                                    |
| 500 | 目標でいた入力失安切り見えるには CarleG #                                                                                                    | 押してくだちい。                                                                                                    |                                                                                                    |                      |                                  |                                                                                                    | DOTAIL CAMARA                                                                                                    |
|     |                                                                                                    |                                                                                                    |                                                                                                    |                      |                                  |                                                                                                    |                                                                                                    |
|     |                                                                                                    |                                                                                                    |                                                                                                    | -                    |                                  |                                                                                                    |                                                                                                    |
|     |                                                                                                    |                                                                                                    |                                                                                                    |                      |                                  |                                                                                                    |                                                                                                    |
|     |                                                                                                    |                                                                                                    |                                                                                                    |                      |                                  |                                                                                                    |                                                                                                    |
|     |                                                                                                    |                                                                                                    |                                                                                                    | L                    |                                  |                                                                                                    |                                                                                                    |
|     |                                                                                                    |                                                                                                    |                                                                                                    |                      |                                  |                                                                                                    |                                                                                                    |
|     | WinYDDro1D TES - VMware Diavo                                                                                                    | 77-(11, 67) • VM ()                                                                                                    | 0 = 687 00 =                                                                                                    |                      |                                  |                                                                                                    |                                                                                                    |
| -   | WinXPProJP_IES - VMware Player                                                                                                    | 7개대 ⓒ • VM (j                                                                                                    | 9 - AND 19 -                                                                                                    |                      |                                  |                                                                                                    | - C X                                                                                                    |
|     | WinXPProJP_IES - Vitware Player<br>Internet Explorer Cit                                                                                                    | 7개4ル ④ • VM Q<br>示できません - Win                                                                                                    | 9 = NH7 (B) =<br>dowa Internet Explorer                                                                                                    |                      |                                  |                                                                                                    | - 0 X                                                                                                    |
|     | WinXPProDP_IES - VNware Player<br>Internet: Explorer 은법교연<-20 J<br>출 Temporary Internet Files                                                                                                    | 7ਆ4ル ④ ・VM Q<br>示できません - Win                                                                                                    | 0 • ∧J¢7 ⊕ •<br>daws Internet Explorer                                                                                                    |                      |                                  | X State                                                                                                    | - 0 X<br>- 0 X<br> 2 1                                                                                                    |
|     | WinXOProDP_IIS - VMware Playe<br>Internet Foolerer ではののペークはす<br>つTemporary Internet Files<br>ファイルで 編集で あ示の お示                                                                                                    | ファイル ① ・ VM Q<br>市できません - Win<br>こ入り(Q) ツール①                                                                                                    | 이 = 시6가 (윤 = +<br>daws Internet: Explorer<br>스동가만                                                                                                    |                      |                                  |                                                                                                    | - 0 X<br>- 6 X<br> 21                                                                                                    |
|     | WinXOProJP_IES - Vikware Player<br>Internet Explorer Otroit - 2013<br>つうのののなが District Files<br>フィイルシ 感染の 赤元の かれ                                                                                                    | ファイル ① ・ VM Q<br>示できません - Win<br>こ入り(Q) - ワール①<br>・ フォルダ □                                                                                                    | 이 • 시상전 영 •<br>dowe interest Explorer<br>시장건영                                                                                                    |                      |                                  | X Ore                                                                                                    | × • • ×                                                                                                    |
|     | WaXPProJP_IES - VMaare Played<br>Internet Fachers ではののペークは 3<br>「Temporary Internet Files<br>ファイルの 編集の あ示公 3次<br>(○ 元 3 - ○ ・ ) ) P (株 1)                                                                                                    | ファイル ① ・ VM Q<br>示できません - Win<br>こ入り Q) フール ①<br>こ入り Q) フール ①                                                                                                    | 9 - Alif & +<br>dave Internet Explorer<br>Alif78                                                                                                    |                      |                                  |                                                                                                    | - • ×<br>• • ×<br>• • • • • • • • • • • • • •                                                                                                    |
|     | WindPhote JIS - Vilward Player<br>Interne Foldrad C-2013<br>Temporary Internet Files<br>フィルタ 電気 新会 政策<br>(アス) - 小学 単位素 D                                                                                                    | - フォイル ① ・ VM Q<br>示できません - Win<br>こ入り(品) ラール①<br>- フォルダ □<br>                                                                                                    | 0 + 147 (9 +<br>does internat Explorer<br>149-344 PH43                                                                                                    | 1829                 | 194万 有效期限日時                      |                                                                                                    |                                                                                                    |
|     | WindPinitP JES - Where Player<br>Internet Fosterer そけんでんそうな J<br>Trappary Internet Files<br>ファイルゼ 新定 ホテロ かま<br>マャルダロウスク 。                                                                                                    | ファイル ① ・ VM Q<br>示できまり & - WM Q<br>こ入り(Q) タール①<br>こフォルダ ①・<br>名約 ~                                                                                                    | 0 + 4,67 @ +<br>dows Internat Explorer<br>A6709<br>C/2+3+1 7FL2                                                                                                    | 複類                   | а<br>а<br>947 жилляран           |                                                                                                    | - □ ×<br>- □ ×<br> P -<br> P -                                                                                                    |
|     | Web0Phole II.8 - Vilveare Player<br>Internat Factorer, 2015<br>Terling Rail De Ario Exp<br>ORA - Q 使 P 株式<br>244549522<br>2015が15月15日5                                                                                                    | ファイル ① ・ VM ()<br>示できません - Win<br>こ入り(4) マール①<br>(フォルダ Ⅲ・<br>(乙和) マ                                                                                                    | 0 - 5,42 89 -<br>dowe Enternet Explorer<br>5,6789<br>- (-)9-455-29142                                                                                                    | 182.28               | 91% #13408814                    |                                                                                                    |                                                                                                    |
|     | WinXDProil®_118 - Wilware Player<br>Internet Enderne 00年0月(2日)<br>● Trappary Internet File<br>● アルドル 電気の 茶小 林<br>● アルドル 10日<br>● アルドル 10日<br>● アルドル                                                                                                    | ファイル ① ・ VM Q<br>示できません - Win<br>こ入り(Q) フール①<br>フォルダ 団・<br>名柄 マ                                                                                                    | 0 + A,\$7 (g) +<br>down Enternet: Explorer<br>A,\$70<br>(7.9–30) Fireford<br>(7.9–30) FIR2                                                                                                    | 1828                 | CO<br>91X https://doi.org        | × 272                                                                                                    |                                                                                                    |
|     | WaxPhate LE - Vileare Payer<br>Internet Fabbure Citeのでごして<br>ファイルD 新足の あれの おか<br>マルメタロンス ()<br>このたんがなれまする<br>このたんがなれまする                                                                                                    | - ファイル (ジ) - VM (5)<br>示できません - Win<br>こんり(3) - ツール(1)<br>- フォルダ (1)<br>- 名約 - マー                                                                                                    | 0 - へんど ひ・<br>devel Pitrenit Ecolorer<br>へんかひ<br>- インターネット アドレス                                                                                                    | 829                  | 2<br>2<br>9/3 https://doi.org/10 |                                                                                                    | - • ×<br>• • • ×<br>• • • • • • • • • • • • • •                                                                                                    |
|     | WindOProte II.8 - Vilward Player<br>Interna Explorer 202 のペークロス<br>Temporary Internation<br>の中にの 第二の の の の の の<br>フォルタの 第二の の の の の<br>フォルタの 1000000000000000000000000000000000000                                                                                                    | - ファイル ① ・ VM Q<br>示できません - Win<br>ころり タール①<br>・ フォルダ □<br>- 名約 ~                                                                                                    | ) + 人は了後)・<br>down Enternant Explorer<br>へあ了役<br>- インターネット・アドレス                                                                                                    | 1828                 | 91% #3399889#                    |                                                                                                    | - • ×<br>• • ×<br>• • • •<br>• • •                                                                                                    |
|     | WinXDProJP_IE - Winard Rippe<br>Internet Folgener CH4(CK-2)51<br>276/80 名取り 新知り 新知り ア<br>286 - ・・・・・・・・・・・・・・・・・・・・・・・・・・・・・・・・・・・                                                                                                    | 7r(k €) • V8 ()<br>πc525/ = ¥n<br>2016) 7-40<br>7-18<br>886 ×                                                                                                    | 0 - 4,47 9 -<br>dow Internat Explorer<br>A,879<br>- 4,9-395 PFU3                                                                                                    | 1829                 | CC                               | ₹<br>272                                                                                                    | - • ×<br>- • ×<br>- • ×<br>- • ×<br>- • ×<br>- • ×<br>- • ×<br>- • ×<br>- • • • • • • • • • • • • • • • • • • •                                                                                                    |
|     | Web0ProJ2 Ⅱ1 - Vilveare Player<br>Interna Explayers そしてのそーフロ<br>Temporary Internat Files<br>アイパロ 電影型 新示の 計算<br>(アス・ラ・・・・・・・・・・・・・・・・・・・・・・・・・・・・・・・・・・・                                                                                                    | 2748 €) • VM 6)<br>= 0.555 8 4 - ¥ro<br>(2016) 9 - 800<br>2 2482 €<br>- 640 =                                                                                                    | 0 + AJ\$7 49 +<br>dowe Internet Explorer<br>AB749<br>103-304 PFU2                                                                                                    | 1829                 | 200<br>91% #103988849            | x) ====<br>7<br>\$                                                                                                    |                                                                                                    |
|     | WhXOProlP_LE - Where Report<br>Antones Foularies Colicio K-2010<br>▲ Trappary Letteret Files<br>マイルシーム・シーク・アートまた<br>このからが見ませる<br>このからが見ませる<br>したいままであった。<br>単一日のからの<br>日本ののののののののののののののののののののののののののののののののののの                                                                                                    | - 7×14 €) = VH Q<br>示できません = ¥×<br>23/14 7 = 7×14<br>7×142 0<br>- 7×142 0<br>- *                                                                                                    | 0 - Add (B) -<br>dowe Internat Explorer<br>Add (B)<br>Add (B)<br>A | 2828                 | 21/2<br>71/3 #128982BH           | ore المعالم المعالم المعالم المعالم المعالم المعالم المعالم المعالم المعالم المعالم المعالم المعالم المعالم الم<br>معالم المعالم المعالم المعالم المعالم المعالم المعالم المعالم المعالم المعالم المعالم المعالم المعالم المعالم ال | - □ ×<br>- ∞<br>- ∞<br>- ∞<br>- ∞<br>- ∞<br>- ∞<br>- ∞<br>- ∞<br>- ∞                                                                                                    |
|     | Watchbroil》Ⅲ1 - Wheart Player<br>Interna Faphers ではこのモーフは<br>うてapprary bitmat Files<br>フィルス をおく かく かく かく かく<br>マルス - ・・・・・・・・・・・・・・・・・・・・・・・・・・・・・・・・・・・                                                                                                    | 7748 €) • VK (§<br>17728 2 8 4 - ¥ro<br>2796 9 7 - 40<br>2948 €<br>248 7                                                                                                    | 0 - AJS & +<br>deel Street Esterer<br>AS7&<br>- C2-24-7FL2                                                                                                    | 825                  | 2<br>2<br>9/3 https://doi.org/10 | X) Dire                                                                                                    | X<br>X<br>20 • t - 7% (0 • 7-1% (0 • 0)<br>20 • t - 7% (0 • 7-1% (0 • 0)                                                                                                    |
|     | WindOProid JLS - Vilward Player<br>Internal Extense 2日20代-2日3<br>Temporary Internet State 第日の<br>サイドル目 電話で 第日の 計析<br>マルドル目 電話で 第日の 計析<br>このからが見まれてら<br>このからが見まれてら<br>日本1000000000000000000000000000000000000                                                                                                    | 2r/A €) - VH Q<br>(arc2ate A = ¥ra<br>(2016) 2 - A<br>(2016) 2 - A<br>(2017) 2 - A<br>(2017) - A<br>(2017) - A<br>(2017 | 9 = Λ,87 (B) =<br>down Enternet: Explorer<br>Λ,87(B)<br>(7,9-30) = PFL2                                                                                                    | 1258                 | 00<br>965 80889                  |                                                                                                    | ×<br>×<br>×<br>- ×<br>- ×<br>- ×<br>- ×<br>- ×<br>-                                                                                                    |
|     | Wax2Pro2P 正 - Vibrare Player<br>Internet Lighters: くはこのそこのは、<br>フィドルD 新足の 水石の むか<br>つえる。 ① ア Plate E<br>マッドルD 新足の 水石の むか<br>このからが見たれてる<br>この後<br>このからが見たれてる<br>この後<br>一 になる Strike<br>この後<br>一 ストランク<br>二 マ ドネント<br>二 マ ドネント                                                                                                    | 274/A © • VH Q<br>= 214/2 / 4 = Vra<br>201/2 0 = 7-AO<br>201/2 0 = 7<br>201/2 0 = 7<br>201/2 0 = 7<br>201/2 0 = 7<br>201/2 0 = VH Q<br>201/2 0 = VH Q<br>201/2 0 = VH Q<br>201/2 0 = VH Q<br>201/2 0 = VH Q<br>201/2 0 = VH Q<br>201/2 0 = VH Q<br>201/2 0 = VH Q<br>201/2 0 = Vra<br>201/2 0 = Vra                                                                                                    | 0 - AJ2 (9 -<br>dewe Internet Explorer<br>AS29<br>- (29-39)-7FU3                                                                                                    | 7829                 | 203 H1349884                     | 2013年1月1日<br>1月1日<br>1月1日<br>1月1日<br>1月1日<br>1月1日<br>1月1日<br>1月1日                                                                                                    | - D X<br>- C X<br>- 20. E-7%0. 2-140. @•                                                                                                    |
|     | Wix00Proil® II.8 - Vilneare Player<br>Internal Explore: で見たのそークロー<br>Temporary Internet Files<br>アイルビ 電話で 所可 所可 所可 所可<br>アルビ 電話で 一番 アレス<br>このからが見用する<br>このからが見用する<br>マイ おうらう<br>日本 日本につい<br>マイ おうらう<br>10 日 Anthree<br>マイ おうらう<br>10 日 Anthree<br>マイ おうらう<br>10 日 Anthree<br>マイ オンラー                                                                                                    | ファイル ① ・ いれ ①<br>示 C 2 2 2 4 - m ~<br>これ ④ ファール ①<br>これ ◎ 2 7 - ル ⑦<br>名称 ~                                                                                                    | 0) + Λ,87 (B) +<br>draw Siteroot Explorer<br>Λ,878<br>- C,3~83+ 2Fk2.                                                                                                    | 1929                 | 96% #038889#                     |                                                                                                    | ×<br>×<br>×<br>- ×<br>- ×<br>- ×<br>- ×<br>- ×<br>-                                                                                                    |
|     | WaXPProP_IE - Where Report<br>Internal Explore: 20/0<2/301<br>20/02 - 20/02 - 20/02<br>20/02 - 20/02 - 20/02<br>20/02/02 - 20/02<br>20/02/02 - 20/02<br>20/02/02 - 20/02<br>20/02/02<br>- 20/02<br>- 20/02<br>- 2                                                                                                    | 274/k €) • VH (k)<br>274/k €) • VH (k)<br>274/k €) • 7-40<br>274/k €<br>840 ×                                                                                                    | 0 - 4.42 @ -<br>dows Internat Explorer<br>A.82@<br>- (29-8xh.PFU2                                                                                                    | 1929                 | 202<br>968888 335                | ₹<br>T                                                                                                    |                                                                                                    |
|     | Wat0Pro3/ Ⅱ1 - Vilvare Player<br>Internet Lapherer, CECOC-2025<br>アイドルク 第32 単元の<br>アイドルク 第32 単元の<br>アイドルク 第32 単元の<br>アイドルク 第32 単元の<br>アイドルク 第32 単元の<br>マイトタンク<br>マイキンクト<br>マイキンクト<br>マイキンクト<br>マイキンクト<br>マイキンクト                                                                                                    | 271/4 € 0 • VH 4)<br>57773 ± 12 4 - 470<br>271/3 € •<br>271/3 € •<br>340 ×                                                                                                    | 0) + A <sub>2</sub> β @ +<br>does biterest Explorer<br>A5709<br>- Οβ-λη-ΡΕΙΑ                                                                                                    | 7829                 | 9(X #10#8804                     | 2                                                                                                    |                                                                                                    |
|     | WinXDProJP_JE - Missans Ringer<br>Transac Subsers そはんのくくつけは<br>うでれるの 名気の あ不の あ不の あ<br>つけんの 名気の あ不の あ<br>でのかっていたいないない<br>このでいたり気気取り<br>そのた<br>しにの目的にた<br>うけんの たい<br>たい<br>たい<br>たい<br>たい<br>たい<br>たい<br>たい<br>たい<br>たい                                                                                                    | 271/k €) • VH (k)<br>271/k €) • VH (k)<br>271/k €) • 7-40<br>271/k €<br>281 ×                                                                                                    | 0 - Auk 1 (g) -<br>dowe Internat Explorer<br>Auk 7 (g)<br>- Ca-Ash 7 PKA                                                                                                    | 1829                 | 21/2<br>71/2 #12##88B#           |                                                                                                    | - □ x<br>       <br>     <br>(-90 • E-3%0 • 9-100 • 0-                                                                                                    |
|     | Watchboll》 Ⅲ - Wheart Player<br>Internal Fighters: CECIC-C-2015<br>フィルク 単大型 単元型 あっしの か<br>マルパクロスター ク・ク ク 戸木木 (<br>マルパクロスター)<br>このからられます5<br>COR (<br>CECIC)<br>マルパクロスター<br>マルパクロスター<br>マー<br>マー<br>マー<br>マー<br>マー<br>マー<br>マー<br>マー<br>マー<br>マー<br>マー<br>マー<br>マー                                                                                                    | 271/k © • VH &<br>TELE 1 = 1 = 1 = 1 = 1 = 1 = 1 = 1 = 1 = 1                                                                                                    | 0 - AJR 9 -<br>dree Internet Explorer<br>AB79<br>- C29-Ref-7FL2                                                                                                    | 7829                 | <b>2</b> 10<br>9(3 https://www.  |                                                                                                    | - D X<br>- D X<br>- D X |
|     | Wix00Proil II.8 - Vilneare Player<br>Internal Explore 7 (212,04-7,01)                                                                                                    | 271/k © • VM Q<br>(275224 – ¥100<br>(271/4) 27-40<br>(271/4) 27-40<br>(27                                                                                                    | 9 = Λ,47 (B) =<br>down Enternet: Explorer<br>Λ,87(B)<br>(7,9–30) Field                                                                                                    | 12.20                | 965 NUMBH                        |                                                                                                    |                                                                                                    |
|     | Wax2Pro2P 正 - Vibrare Player<br>httms://iplayer.cl/2005-2014<br>フィルグロンス - 小 小 戸 戸枝ま<br>マルメロンス - 小 戸 戸枝ま<br>このたいりまた<br>このたいりまた<br>- マルメロント<br>- マルスロント<br>- マルスロント<br>- マート<br>- マート                                                                          | 271/A Q • VH Q<br>2315 / 4 • Yra<br>2316 2 • Jra<br>2316 2 • Jra<br>2418 • •                                                                                                    | 0 - 43/2 49 -<br>dows Internat Explorer<br>A&229<br>- 429-395 PFU3                                                                                                    | 1278                 | Bankar 259                       |                                                                                                    |                                                                                                    |
|     | Web0Pro3/2 単本 - Veheare Player<br>Internet Lepters - REG OK - 2012<br>「アイドルク 第ネジ ● 水田 ● 本田 ● 1<br>「アイドルク 第ネジ ● プ ● 戸 ● 本田 ●<br>○ ● 日本 日本 ●<br>● 日本 日本 ●<br>● 日本 日本 ●<br>● マ ドネット<br>● マ ドネット<br>● マ ドネット<br>● マ ドネット<br>● マ ドネット<br>● マ ドネット<br>● マ ドネット                                                                                                    | ファイル ① ・ いれ 公<br>示 こうままん - ★ ~ ~<br>ころえまん - ★ ~ ~<br>ころえば ひ - マール ①<br>名称 ~                                                                                                    | 0) + Λ,87 (B) +<br>draw Siterant Explorer<br>Λ.8728<br>- C.2=3ab 7Fk2.                                                                                                    | 1929                 | 96% #0398889                     |                                                                                                    | - • ×<br>• • • •<br>• • • • • • • • • • • • • •                                                                                                    |
|     | WaXPhaiP_IE - Where Rips<br>intrana Liphers 2020<2020<br>Trappara States Tipe<br>2014日<br>2014日<br>2014日<br>1001日<br>1001日<br>1               | 274/A €) • VH 40<br>274/A €) • VH 40<br>274/A €) • 7-40<br>274/A €<br>640 • •<br>640 • •                                                                                                    | 0 - Aukt @ -<br>dowe Internat Explorer<br>Aut70<br>← Ca-Ash PFK2                                                                                                    | 123                  | 212 Magazin                      |                                                                                                    |                                                                                                    |
|     | Watchbox ■ II.3 - Wheart Player<br>Interna Faghers でしてってってい<br>フィルク またの またの からの か<br>○ Taynary Learna Files<br>フィルク またの またの からの か<br>○ CO2+455年年15<br>その後<br>○ CO2+455年年15<br>○ マトク ストク<br>○ マトク ストク<br>○ マトク スト<br>○ マトク ストク<br>○ マトク ストク<br>○ マトク スト<br>○ マトク スト<br>○ マトク スト<br>○ マトク スト<br>○ マトク スト<br>○ マトク スト<br>○ マトク スト<br>○ マトク スト<br>○ マトク スト<br>○ マトク ストク<br>○ マトク ストク<br>○ マトク ストク<br>○ マトク ストク<br>○ マトク ストク<br>○ マトク ストク<br>○ マトク ストク<br>○ マトク ストク<br>○ マトク ストク<br>○ マトク ストク<br>○ マトク ストク<br>○ マトク ストク<br>○ マトク ストク<br>○ マトク ストク<br>○ マトク ストク<br>○ マトク ストク<br>○ マトク ストク<br>○ マトク ストク<br>○ マトク ストク<br>○ マトク ストク<br>○ マトク ストク<br>○ マトク ス<br>○ マトク ス<br>○ マト<br>○ マトク ス<br>○ マトク ス<br>○ マトク<br>○ マトク ス<br>○ マトク ス<br>○ マトク ス<br>○ マトク ス<br>○ マトク ス<br>○ マトク ス<br>○ マトク ス<br>○ マトク ス<br>○ マトク ス<br>○ マトク ス<br>○ マトク ス<br>○ マトク ス<br>○ マトク ス<br>○ マトク<br>○ マトク ス<br>○ マトク ス<br>○ マトク ス<br>○ マトク<br>○ マトク<br>○ マトク<br>○ マトク<br>○ マトク<br>○ マトク<br>○ マトク<br>○ マトク<br>○ マトク<br>○ マトク<br>○ マトク<br>○ マトク<br>○ マトク<br>○ マトク<br>○ マトク<br>○ マトク<br>○ マトク<br>○ マトク<br>○ マトク<br>○ マトク<br>○ マトク<br>○ マト<br>○ マト<br>○ マト<br>○ マト<br>○ マト<br>○ マト<br>○ マト<br>○ マト             | 271/A © • VH 4)<br>THE SET I = 4 or<br>271/A © • 449<br>271/A © • 449<br>€ 40 ×<br>€ 40 ×                                                                                                    | 0 + 4,87 @ +<br>does bitereat Explorer<br>4,8729<br>- (-2+3+7F1/2                                                                                                    | 1929                 | 9(X 1000988)                     |                                                                                                    | - • ×<br>• • ×<br>• • • •                                                                                                    |
|     | WhX2Prolip JE - Minare Rings<br>Antonia Laborar, COLO <->CJ<br>J Tappary Laborar, COLO <->CJ<br>J Tappary Laborar, COLO &->CJ<br>J Tappary Laborar, COLO & #File &<br>COLO + St<br>COLO + St<br>COLO + ST<br>COLO + ST<br>CO | 27fA © • VH Q<br>27fA © • VH Q<br>27fA © • 4 = ¥n<br>2010 9 = 4 = ¥n<br>2010 9 = 4 = 4<br>2010 9 = 4 = 4<br>2010 9 = 4<br>2010 9 = 4<br>2                                                                                                    | 9 + A,\$7 (\$) +<br>down Enternet Explorer<br>A,\$72)<br>(7.9-3+7FL2                                                                                                    | 1939                 | O D                              |                                                                                                    |                                                                                                    |
|     | WaxPhale ■ ■ - Viterare Player<br>ntrana Lighers (20,0<-2014)<br>「Trappare players (20,0<-2014)<br>「Trappare players (20,0)<br>● 20,000,000<br>● 20,000,000,000<br>● 20,000,000,000<br>● 20,000,000,000,000,000<br>● 20,000,000,000,000,000<br>● 20,000,000,000,000,000,000,000,000,000,                                                                                                    | 274/k Q) • VH Q<br>274/k Q) • VH Q<br>274/k Q) • 7-4Q<br>2840 •<br>2840 •                                                                                                    | 0 + 4,47 49 +<br>deve listenat Explorer<br>4,5769<br>(29-85+ PFU)                                                                                                    | 123                  |                                  |                                                                                                    |                                                                                                    |

- 6. 互換表示設定をする シート【IE9 互換表示設定】参照。
- 7. P-MAPSを起動する

以上で設定は終了です。